# FR8016H Dongle 使用说明V0.2 ontiter contite treaching

Version 0.2 www.freqchip.com

# **◎FREQCHIP** 富芮坤

### **Table of Contents**

| Table of Contents          | 2  |
|----------------------------|----|
| 1. Overview                | 3  |
| 1.1 文档说明                   |    |
| 1.2 版本更新说明                 |    |
| 2. FR8016H_Dongle 硬件设计     |    |
| 2.1 FR8016H_dongle 硬件资源    | 4  |
| 2.2 FR8016H_dongle 原理图     | 5  |
| 3. FR8016H_Dongle 使用说明     | 6  |
| 3.1 将 dongle 插到电脑端 USB 接口。 | 6  |
| 3.2 安装 USB 转 UART 驱动软件     | 6  |
| 4. FR8016H_Dongle 软件烧录     |    |
| 4.1 打开烧录软件                 |    |
| 4.2 导入 DAT 文件              | 9  |
| 4.3 建立连接并烧录                | 10 |
| 5. FR8016H_Dongle 技术支持     | 11 |
| Executive contra           |    |

- 1. Overview
- 1.1 文档说明

该文档主要描述 FR8016H Dongle 使用说明,其中包含硬件设计说明和烧录说明

## 1.2 版本更新说明

0

| X X  |                 |                | • • • • • • |            |
|------|-----------------|----------------|-------------|------------|
| 版本号  | 更新内容            | $\zeta \gamma$ | X           | 备注         |
| V0.1 | Draft By zh.zhu | 1              |             | 2021-8-4   |
| V0.2 | Danny           | Y              | • 0'        | 2021-8-24  |
|      |                 | A              | XY          | • • • • •  |
|      |                 | $\sim$         |             | ×,         |
|      |                 |                | ~           |            |
| ced, |                 | rb Corr        | onfidie     | . ential   |
| 4    | Fred            | chip           | ,<br>cor    | fidi anti  |
|      | E.              | er (           | mip         | - onfidite |
|      |                 | Free           | ,<br>CX     | jiP        |
|      |                 |                | Frede       |            |

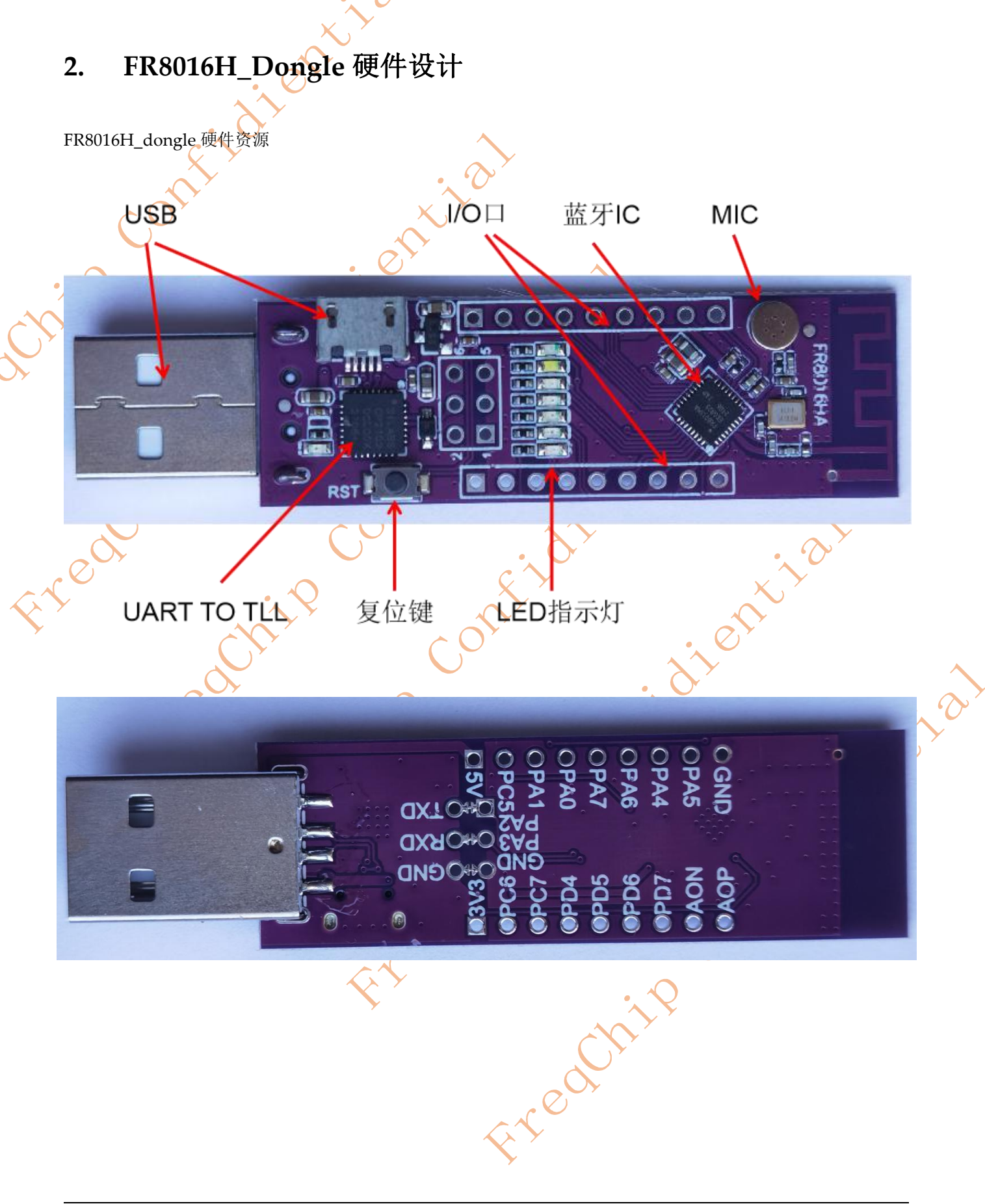

2.1 FR8016H\_dongle 原理图

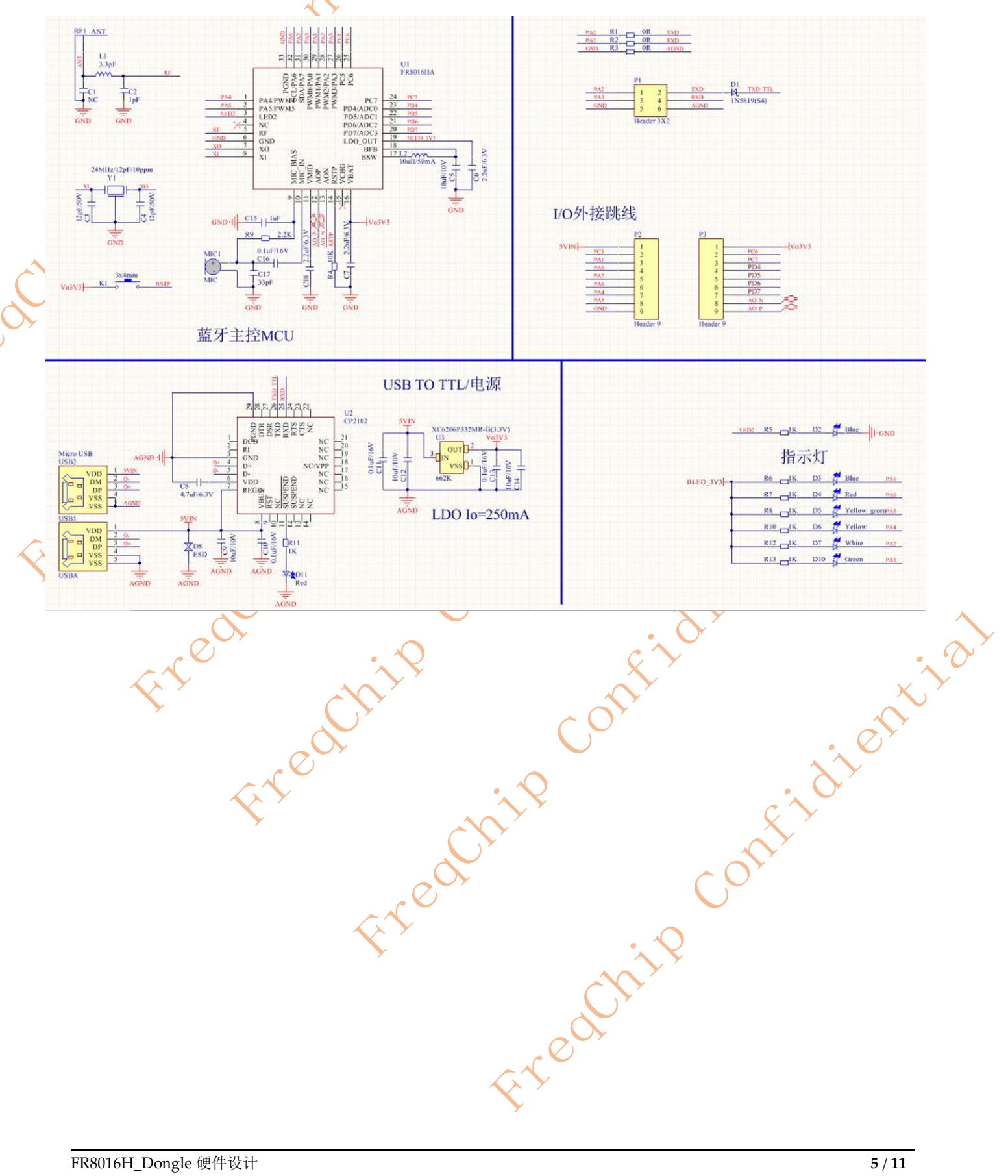

FR8016H\_Dongle 使用说明 3. 将 dongle 插到电脑端 USB 接口。 3.1 安装 USB 转 UART 驱动软件 3.2 3.2.1 打开 CP210x\_VCP\_Windows,如图 3.24 3.2.2 根据系统选择 X86 或者 X64 安装软件, 如图 5.3 CP210x\_VCP\_Windows > **▼** 44 搜索 C 工具(T) 帮助(H) 共享 刻录 新建文件夹 名称 修改日期 名称 Windows 64位系统驱动 k64 2019/5/8 1 **x**64 k x86 2019/5/8 1 **x86** 💐 CP210xVCPInstaller\_x64 2012/12/11 CP210xVCPInstaller\_x86.ex 2012/12/11 💐 CP210xVCPInstaller\_x64.exe dpinst.xml 2012/12/11 CP210xVCPInstaller\_x86.exe ReleaseNotes.txt 2012/12/11 dpinst.xml Silabs License A 2012/12/11 ReleaseNotes.txt slabvcp.cat 2012/12/11 Silabs\_License\_Agreement.txt Islabvcp.inf Windows 32位系统驱动 2012/12/11 jential slabvcp.cat 🗿 slabvcp.inf 图 3.2 图 3.3 3.2.3 双击所需要安装的驱动软件程序, 步,如图3.4 选择 3.2.4 选择 I accept this agreement, 点击下一步, 如图 3.5 Fredt

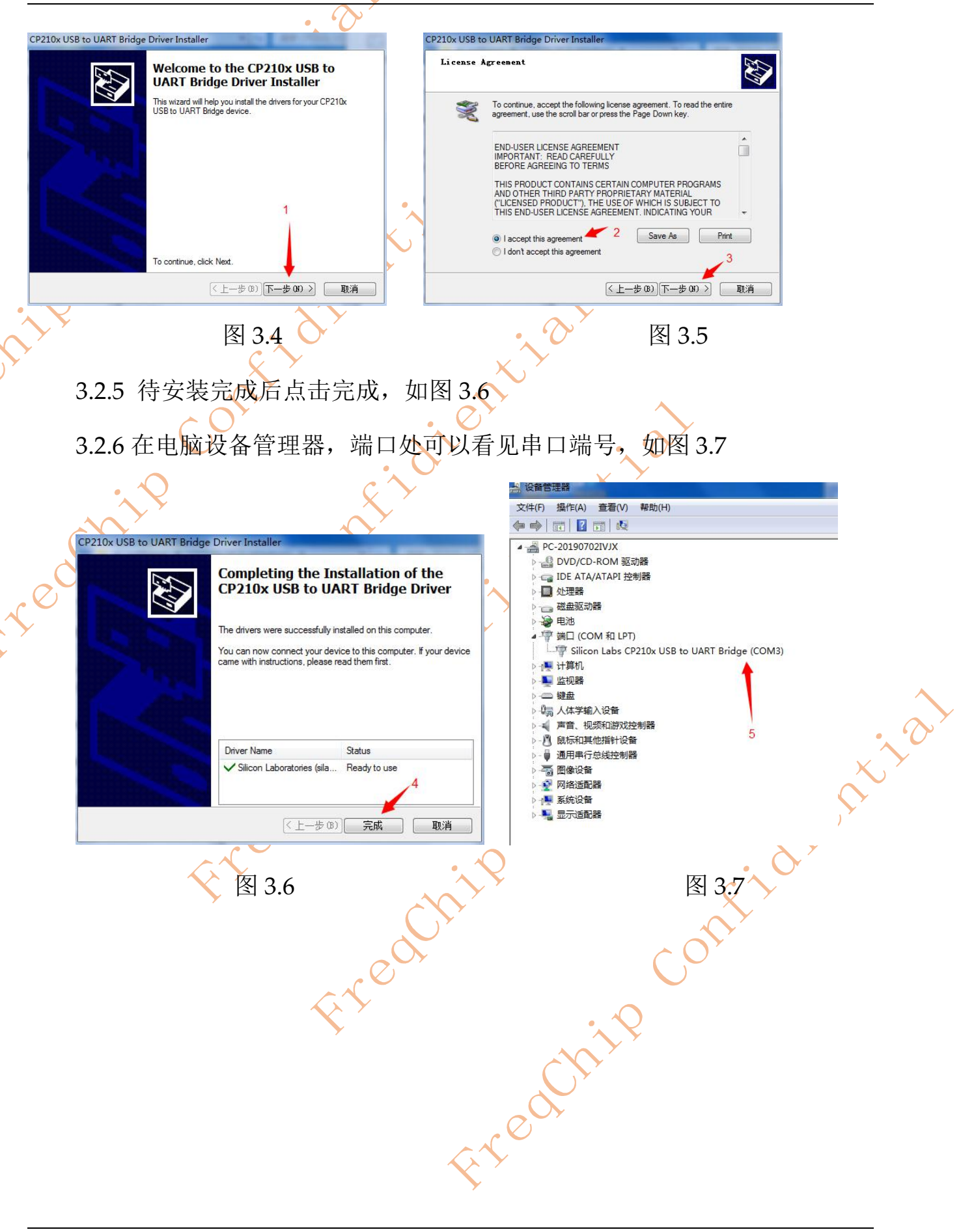

FR8016H\_Dongle 软件烧录 **4**.

打开烧录软件 **4.1** 

> 波特率、点击打开,如图4.1 双击打开软件烧录工具,选择串口端口号、

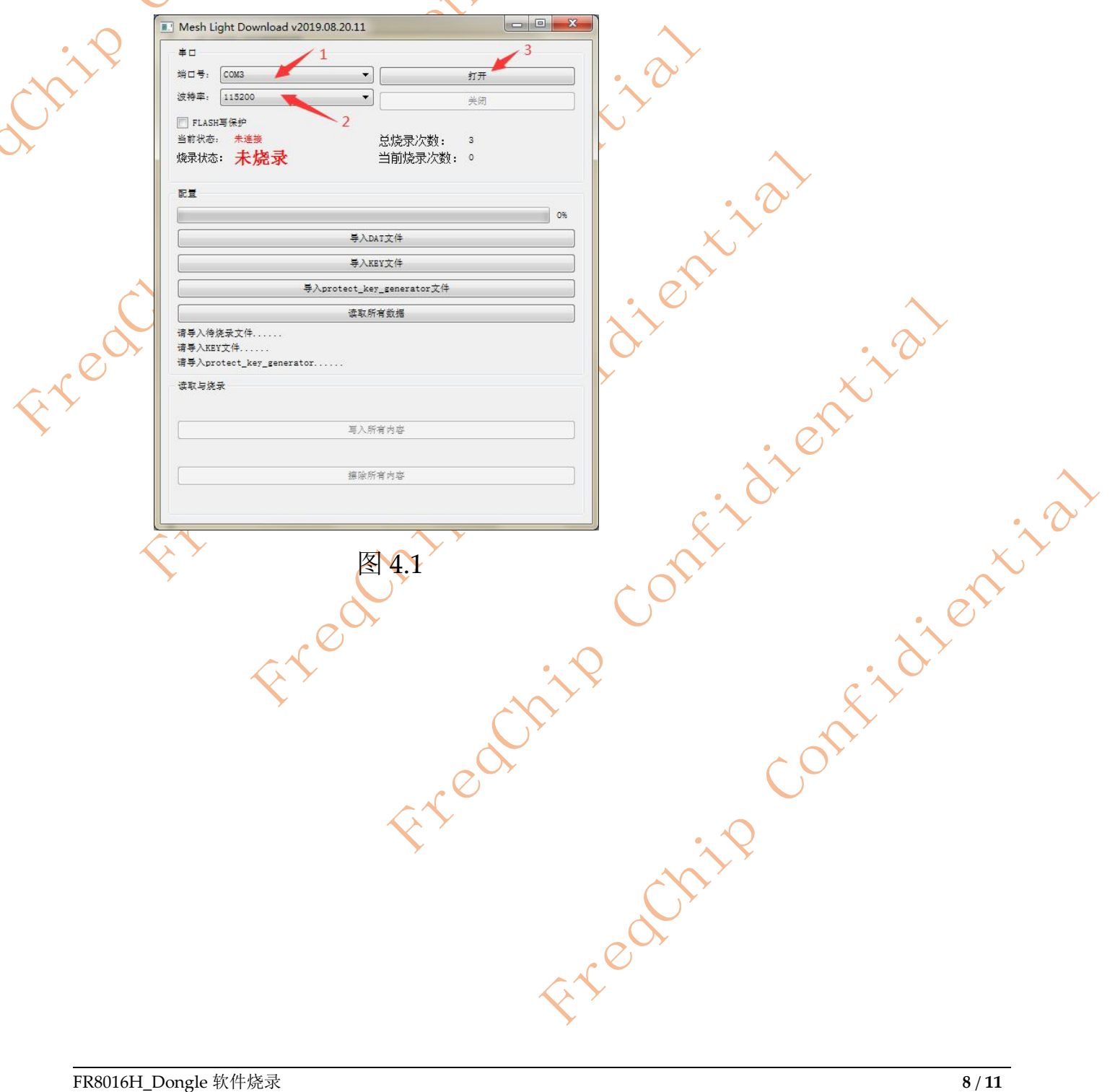

# 4.2 导入 DAT 文件

选择编译后的.bin 文件,如果软件带 Mesh 功能的,需要导入 key 文件,如图

|             | $c \sim $                                       |                                                                                                   |
|-------------|-------------------------------------------------|---------------------------------------------------------------------------------------------------|
| 4.2         | $\mathcal{S}^{\prime}$ . $\mathcal{S}^{\prime}$ |                                                                                                   |
|             |                                                 |                                                                                                   |
|             |                                                 |                                                                                                   |
|             | +□<br>端口号: COM3 ▼ 打开                            |                                                                                                   |
|             | 波特率: 115200 ▼ 关闭                                |                                                                                                   |
|             | E FLASH写保护                                      |                                                                                                   |
|             | 当前状态: 未達接                                       |                                                                                                   |
|             |                                                 |                                                                                                   |
|             |                                                 | A                                                                                                 |
| $\bigcirc$  | ●<br>●<br>→<br>DAT文件                            |                                                                                                   |
|             | 导入KEY文件                                         | · · · · · · · · · · · · · · · · · · ·                                                             |
|             | 与入protect_key_generator文件                       |                                                                                                   |
| $\sim$      | 读取所有数据                                          |                                                                                                   |
| $\sim$      | 请导入待烧录文件<br>请导入KEY文件                            |                                                                                                   |
|             | 请与入protect_key_generator                        |                                                                                                   |
|             | 读取与绕录                                           | • • •                                                                                             |
|             | 写入所有内容                                          | ×                                                                                                 |
|             |                                                 | $\sim$                                                                                            |
| <b>&gt;</b> | 擦除所有內容                                          |                                                                                                   |
|             |                                                 |                                                                                                   |
|             |                                                 |                                                                                                   |
|             | 图 6.2 🔨 💙                                       | $\sim \sim \sim \sim \sim \sim \sim \sim \sim \sim \sim \sim \sim \sim \sim \sim \sim \sim \sim $ |
|             |                                                 | XY                                                                                                |
| <b>&gt;</b> | ()                                              |                                                                                                   |
|             | $\sim$                                          | . 0,                                                                                              |
|             |                                                 | $\sim$                                                                                            |
|             | $\sim$                                          |                                                                                                   |
|             |                                                 | $\zeta \gamma$                                                                                    |
|             | C                                               |                                                                                                   |
|             |                                                 |                                                                                                   |
|             | ~°°                                             |                                                                                                   |
|             |                                                 |                                                                                                   |
|             |                                                 | $\cdot, \mathbf{Q}$                                                                               |
|             |                                                 | N <sup>Y</sup>                                                                                    |
|             |                                                 |                                                                                                   |
|             | C C C C C C C C C C C C C C C C C C C           |                                                                                                   |
|             |                                                 | ·                                                                                                 |
|             |                                                 |                                                                                                   |
|             | No. No. No. No. No. No. No. No. No. No.         |                                                                                                   |
|             |                                                 |                                                                                                   |

4.3 建立连接并烧录

Ó

按下 dongle 的 RESET 按键,烧录工具显示已连接(Flash),点击写入所有内容,

|     | ✓ ✓ ✓ ✓ ✓ ✓ ✓ ✓ ✓ ✓ ✓ ✓ ✓ ✓ ✓ ✓ ✓ ✓ ✓ ✓ ✓ ✓ ✓ ✓ ✓ ✓ ✓ ✓ ✓ ✓ ✓ ✓ ✓ ✓ ✓ ✓ ✓ ✓ ✓ ✓ ✓ ✓ ✓ ✓ ✓ ✓ ✓ ✓ ✓ ✓ ✓ ✓ ✓ ✓ ✓ ✓ ✓ ✓ ✓ ✓ ✓ ✓ ✓ ✓ ✓ ✓ ✓ ✓ ✓ ✓ ✓ ✓ ✓ ✓ ✓ ✓ ✓ ✓ ✓ ✓ ✓ ✓ ✓ ✓ ✓ ✓ ✓ ✓ ✓ ✓ ✓ ✓ ✓ ✓ ✓ ✓ ✓ ✓ ✓ ✓ ✓ ✓ ✓ ✓ ✓ ✓ ✓ |
|-----|----------------------------------------------------------------------------------------------------|
| il  |                                                                                                    |
|     | 配                                                                                                    |
| red |                                                                                                    |
|     | E 4.3 STOLEN STOLEN                                                                                                    |
|     | r reder vou                                                                                                    |
|     | stedth cont                                                                                                    |
|     | t active                                                                                                    |
|     |                                                                                                    |

FR8016H\_Dongle 技术支持 5.

rip C(

Fred this

Freedhip contribution 关于 FR8016H\_Dongle 技术支持,请关注以下二维码公众号

continue contraction